# **Monitor Dell 22**

# SE2225HM

Przewodnik użytkownika

Model: SE2225HM Model regulacyjny: SE2225HMo Luty 2025 Wersja A00

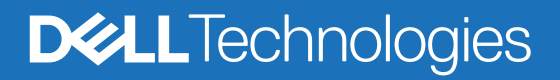

## Uwagi, przestrogi i ostrzeżenia

- (i) UWAGA: UWAGA wskazuje na ważną informację, która pomoże Ci lepiej korzystać z urządzenia.
- △ PRZESTROGA: PRZESTROGA wskazuje na możliwe uszkodzenie sprzętu lub utratę danych i informuje Cię, jak uniknąć problemu.
- △ OSTRZEŻENIE: OSTRZEŻENIE wskazuje na możliwe zniszczenie mienia, obrażenia ciała lub śmierć.

Copyright © 2025 Dell Inc. lub spółki podległe. Wszelkie prawa zastrzeżone. Dell Technologies, Dell i inne znaki towarowe są znakami towarowymi Dell Inc. lub jej spółek zależnych. Inne znaki towarowe mogą należeć do ich odpowiednich właścicieli.

# Spis treści

| Instrukcje bezpieczeństwa                                         |  |
|-------------------------------------------------------------------|--|
| Informacje dotyczące monitora                                     |  |
| Zawartość opakowania                                              |  |
| ·<br>Funkcje urządzenia                                           |  |
| Kompatybilność z systemem operacyjnym                             |  |
| Identyfikacja części i elementów sterujących                      |  |
| Widok od przodu                                                   |  |
| Widok od tyłu                                                     |  |
| Widok z boku                                                      |  |
| Widok od spodu, bez stojaka                                       |  |
| Dane techniczne monitora                                          |  |
| Dane dotyczące rozdzielczości                                     |  |
| Obsługiwane tryby wideo                                           |  |
| Ustawione tryby wyświetlania                                      |  |
| Parametry elektryczne                                             |  |
| Charakterystyka fizyczna                                          |  |
| Charakterystyka środowiskowa                                      |  |
| Przyporządkowanie styków                                          |  |
| Port HDMI                                                         |  |
| Port VGA                                                          |  |
| Możliwość podłączenia Plug and Play                               |  |
| Polityka dotycząca jakości monitorów LCD i pikseli                |  |
| Ergonomia                                                         |  |
| Obchodzenie się z monitorem i jego przenoszenie                   |  |
| Instrukcje dotyczące konserwacji                                  |  |
| Czyszczenie monitora                                              |  |
| Ustawienie monitora                                               |  |
| Zamontowanie stojaka                                              |  |
| Podłączenie monitora                                              |  |
| Podłączanie przewodu HDMI                                         |  |
| Podłączanie przewodu VGA                                          |  |
| Zabezpieczenie monitora za pomocą blokady Kensington (opcjonalne) |  |
| Zdejmowanie stojaka monitora                                      |  |
| Mocowanie VESA na ścianie (opcjonalnie)                           |  |
| Korzystanie z nachylenia                                          |  |
| Obsługa monitora                                                  |  |
| Włączenie monitora                                                |  |
| Korzystanie z elementów sterujących na panelu przednim            |  |
| Użycie funkcji blokady menu ekranowego                            |  |
| Użycie menu ekranowego                                            |  |
| Dostęp do menu ekranowego                                         |  |
| Ostrzeżenia menu ekranowego                                       |  |
| Ustawienie maksymalnej rozdzielczości                             |  |

| Rozwiązywanie problemów         | . 39 |
|---------------------------------|------|
| Samodzielne testowanie          | 39   |
| Wbudowana funkcja diagnostyczna | 40   |
| Częste problemy                 | 41   |
| Problemy typowe dla urządzenia  | 42   |
| Informacje regulacyjne          | . 43 |
| Kontakt z firmą Dell            | .44  |

# Instrukcje bezpieczeństwa

Stosuj poniższe zasady bezpieczeństwa, aby ochronić monitor przed możliwym uszkodzeniem i zapewnić własne bezpieczeństwo. Jeśli nie wskazano inaczej, każda procedura opisana w niniejszym dokumencie zakłada, że użytkownik przeczytał informacje dotyczące bezpieczeństwa dołączone do monitora.

- (i) UWAGA: Przed użyciem monitora przeczytaj informacje dotyczące bezpieczeństwa dołączone do monitora i nadrukowane na urządzeniu. Przechowuj dokumentację w bezpiecznym miejscu, aby z niej skorzystać w przyszłości.
- ▲ OSTRZEŻENIE: Zastosowanie elementów sterujących, regulacji lub procedur innych niż określone w niniejszej dokumentacji może spowodować narażenie na wstrząs, zagrożenie elektryczne lub mechaniczne.
- PRZESTROGA: Możliwym trwałym skutkiem słuchania głośnego dźwięku przez słuchawki (z monitora, który je obsługuje) może być uszkodzenie słuchu.
- Ustaw monitor na stabilnej powierzchni i postępuj z nim ostrożnie.
  - Ekran jest kruchy i może się uszkodzić po upuszczeniu lub uderzeniu ostrym przedmiotem.
  - Upewnij się, że monitor ma odpowiednią klasę elektryczną do pracy z zasilaniem prądem przemiennym dostępnym w miejscu, gdzie się znajdujesz.
  - Trzymaj monitor w temperaturze pokojowej. Nadmierne zimno lub gorąco może mieć szkodliwy wpływ na ciekły kryształ wyświetlacza.
  - Podłącz przewód zasilający monitora do możliwie bliskiego i łatwo dostępnego gniazda ściennego. Zobacz Podłączenie monitora.
- Nie ustawiaj ani nie używaj monitora na mokrej powierzchni lub w pobliżu wody.
- Nie narażaj monitora na silne wibracje lub mocne uderzenia. Na przykład nie wkładaj monitora do bagażnika samochodowego.
- Odłącz monitor, jeśli nie będzie używany przez dłuższy okres.
- Aby uniknąć porażenia elektrycznego, nie próbuj zdejmować żadnej osłony ani dotykać wnętrza monitora.
- Przeczytaj uważnie podane zalecenia. Zachowaj niniejszy przewodnik, aby korzystać z niego w przyszłości. Przestrzegaj wszystkich ostrzeżeń i instrukcji umieszczonych na urządzeniu.
- Niektóre monitory można zamontować na ścianie przy użyciu mocowania VESA, które jest sprzedawane osobno. Upewnij się, że używasz mocowania VESA o odpowiedniej specyfikacji opisanego w rozdziale dotyczącym montażu na ścianie w przewodniku użytkownika.

Aby zapoznać się z informacjami na temat bezpieczeństwa, zobacz dokument *Informacje dotyczące bezpieczeństwa, ochrony* środowiska i uregulowań prawnych dołączony do monitora.

# Informacje dotyczące monitora

## Zawartość opakowania

Poniższa tabela zawiera listę elementów dostarczonych wraz z monitorem. Jeśli brakuje jakiegoś elementu, skontaktuj się z firmą Dell. Więcej informacji można znaleźć w Kontakt z firmą Dell.

- (i) UWAGA: Niektóre elementy opcjonalne mogą nie być dostarczone wraz z monitorem. Niektóre funkcje mogą być niedostępne w pewnych krajach.
- (i) UWAGA: Aby złożyć stojak pochodzący z innego źródła, zapoznaj się z instrukcjami z dokumentacji dołączonej do stojaka.

### Tabela 1. Elementy monitora i ich opis.

| Zdjęcie elementu | Opis elementu                                                                                |
|------------------|----------------------------------------------------------------------------------------------|
| 004              | Monitor                                                                                      |
|                  | Nóżka stojaka                                                                                |
|                  | Podstawa stojaka                                                                             |
|                  | Przewód zasilający (różni się w zależności od kraju lub regionu)                             |
|                  | Przewód HDMI (1,80 m)                                                                        |
|                  | Karta QR<br>Informacje dotyczące bezpieczeństwa, ochrony środowiska i<br>uregulowań prawnych |

# Funkcje urządzenia

Płaski monitor **Dell SE2225HM** jest wyposażony w aktywną matrycę, tranzystor cienkowarstwowy (TFT), wyświetlacz ciekłokrystaliczny (LCD) z podświetleniem LED. Monitor charakteryzują następujące parametry:

- Obszar widzialny 544,9 mm (21,5 cala) (mierzony po przekątnej).
- Rozdzielczość 1920 x 1080 z obsługą całego ekranu w przypadku mniejszej rozdzielczości.
- Obsługuje częstotliwość odświeżania 100 Hz.
- Szeroki kąt widzenia 178 stopni w pionie i poziomie.
- Współczynnik kontrastu (3000:1).
- Łączność cyfrowa z portem HDMI.
- Dostępna funkcja Plug and Play, jeśli jest obsługiwana przez komputer.
- Regulacja w menu ekranowym (OSD) ułatwiająca konfigurację i optymalizację ekranu.
- ≤ 0,3 W w trybie czuwania.
- Optymalizuje komfort patrzenia dzięki ekranowi pozbawionemu migotania.
- Gniazdo na blokadę zabezpieczającą.
- Spełnia wymagania dyrektywy RoHS.
- Obniżona ilość BFR/PVC (płytki obwodów drukowanych są wykonane z laminatów wolnych od BFR/PVC).
- Certyfikat Energy Star.
- Dell ComfortView Plus to zintegrowana funkcja ekranu niskiego niebieskiego światła, która poprawia komfort oczu, ograniczając możliwe szkodliwe emisje niebieskiego światła bez obniżania jakości kolorów. Dzięki technologii ComfortView Plus firma Dell ograniczyła narażenie na szkodliwe niebieskie światło z 50% do 35%.
- Ten monitor posiada 3-gwiazdkowy certyfikat TüV Rheinland Eye Comfort 3.0. Zawiera on kluczowe technologie, które oferują także ekran pozbawiony migotania, do 100 Hz odświeżania ekranu oraz gamę kolorów przynajmniej 72% NTSC. Funkcja Dell ComfortView Plus jest w monitorze włączona domyślnie.
- Monitor używa panelu niskiego niebieskiego światła. Resetowanie monitora do ustawień fabrycznych lub domyślnych jest zgodne z certyfikatem TÜV Rheinland dotyczącym niskiego niebieskiego światła.\*

\*Niniejszy monitor jest zgodny z certyfikatem TÜV Rheinland dotyczącym niskiego niebieskiego światła zgodnie z Kategorią 3.

#### Współczynnik niebieskiego światła:

Stosunek światła w zakresie od 415 nm do 455 nm w porównaniu do 400 nm do 500 nm musi być mniejszy niż 50%.

### Tabela 2. Współczynnik niebieskiego światła.

| Kategoria | Współczynnik niebieskiego światła |
|-----------|-----------------------------------|
| 1         | < 20%                             |
| 2         | 20% < współ. < 35%                |
| 3         | 35% < współ. < 50%                |

- Redukuje szkodliwe niebieskie światło emitowane przez ekran, zapewniając oczom większy komfort przy jednoczesnym zachowaniu wiernego odwzorowania kolorów.
- Monitor wykorzystuje technologię pozbawioną migotania, eliminując widoczne migotanie, oferując wygodniejsze środowisko i pomagając w zapobieganiu nadwyrężania i zmęczenia oczu.

#### Informacje o certyfikacie TÜV Rheinland Eye Comfort 3.0

Program certyfikatu TÜV Rheinland Eye Comfort 3.0 oferuje przyjazną użytkownikowi ocenę w formie gwiazdek, którą branża produkująca wyświetlacze może wykorzystać do promowania zdrowia oczu od bezpieczeństwa po ochronę wzroku. W porównaniu z istniejącymi certyfikatami program 5-gwiazdkowej oceny dodaje rygorystyczne wymogi testowania pod kątem ogólnych atrybutów ochrony wzroku, takich jak niskie niebieskie światło, ekran pozbawiony migotania, współczynnik odświeżania, gama kolorów, dokładność kolorów i wydajność czujnika oświetlenia otoczenia. Opisuje wymagania i ocenia wydajność produktu na pięciu poziomach. Wyrafinowany proces oceny technicznej oferuje konsumentom i nabywcom informacje, które łatwiej osądzić.

Czynniki ochrony wzroku są zawsze brane pod uwagę, natomiast standardy pozostałych ocen gwiazdek są odmienne. Im wyższa liczba gwiazdek, tym surowsze standardy. W poniższej tabeli znajduje się lista najważniejszych wymagań ochrony oczu, które mają zastosowanie w dodatku do podstawowych wymogów ochrony wzroku (takich jak gęstość pikseli, równomierność luminacji i koloru oraz swoboda poruszania).

*Więcej informacji na temat certyfikatu TÜV Eye Comfort* można znaleźć pod adresem:

https://www.tuv.com/world/en/eye-comfort.html

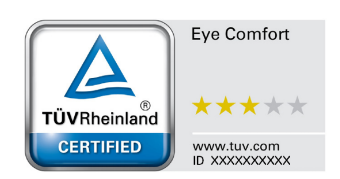

| Wymagania certyfikatu Eye Comfort 3.0 i schemat oceny gwiazdkowej dla monitorów                                                                                        |                                                                                                    |                                                                                                    |                                                                    |                                                                                                    |  |  |
|----------------------------------------------------------------------------------------------------|----------------------------------------------------------------------------------------------------|----------------------------------------------------------------------------------------------------|--------------------------------------------------------------------|----------------------------------------------------------------------------------------------------|--|--|
| Katagaria                                                                                                    | Schemat oceny gwiazdkowej                                                                                                    |                                                                                                    |                                                                    |                                                                                                    |  |  |
| Kategoria                                                                                                    | lestowany element                                                                                                    | 3 gwiazdki                                                                                                    | 4 gwiazdki                                                         | 5 gwiazdek                                                                                                    |  |  |
| Ochrona                                                                                                    | Niskie niebieskie<br>światło                                                                                                    | TÜV Hardware LBL<br>Kategoria III (≤50%) lub<br>rozwiązanie Software LBL¹                                      | TÜV Hardware LBL<br>Kategoria II (≤35%) lub<br>Kategoria I (≤20%)  | TÜV Hardware LBL<br>Kategoria II (≤35%) lub<br>Kategoria I (≤20%)                                                                                                    |  |  |
| WZFOKU                                                                                                    | Pozbawione migotania                                                                                                    | Migotanie obniżone TÜV lub<br>pozbawione migotania TÜV                                                         | Migotanie obniżone TÜV lub<br>pozbawione migotania TÜV             | Pozbawione migotania                                                                                                    |  |  |
|                                                                                                    | Wydajność czujnika<br>oświetlenia otoczenia                                                                                                    | Brak czujnika                                                                                                  | Brak czujnika                                                      | Czujnik oświetlenia<br>otoczenia                                                                                                    |  |  |
| Zarządzanie<br>oświetleniem<br>otoczenia                                                                                                    | Inteligentna kontrola<br>CCT                                                                                                    | Nie                                                                                                    | Nie                                                                | Tak                                                                                                    |  |  |
|                                                                                                    | Inteligentna kontrola<br>Iuminacji                                                                                                    | Nie                                                                                                    | Nie                                                                | Tak                                                                                                    |  |  |
|                                                                                                    | Współczynnik<br>odświeżania                                                                                                    | >60 Hz >75 Hz >120 Hz                                                                                          |                                                                    |                                                                                                    |  |  |
|                                                                                                    | Równomierność<br>luminacji                                                                                                    | Równomierność luminacji ≥ 7                                                                                    | 75%                                                                |                                                                                                    |  |  |
|                                                                                                    | Równomierność<br>kolorów                                                                                                    | Równomierność kolorów Δu'v' ≤ 0,02                                                                             |                                                                    |                                                                                                    |  |  |
| Jakość<br>obrazu                                                                                                    | Swoboda poruszania                                                                                                    | Zmiany luminacji powinny być mniejsze maksymalnie o 50%;<br>Przesunięciu koloru powinno być mniejsze niż 0,01. |                                                                    |                                                                                                    |  |  |
|                                                                                                    | Różnica gamma                                                                                                    | Różnica gamma $\le \pm 0,2$ Różnica gamma $\le \pm 0,2$                                                        |                                                                    | Różnica gamma ≤ ±0,2                                                                                                    |  |  |
|                                                                                                    | Szeroka gama<br>kolorów²                                                                                                    | NTSC <sup>3</sup> Min. 72% (CIE 1931)<br>lub sRGB <sup>4</sup> Min. 95%<br>(CIE 1931)                          | sRGB⁴ Min. 95% (CIE 1931)                                          | DCI-P3 <sup>5</sup> Min. 95%<br>(CIE 1976) i sRGB <sup>4</sup> Min. 95%<br>(CIE 1931) lub Adobe RGB <sup>6</sup><br>Min. 95% (CIE 1931) i sRGB <sup>4</sup><br>Min. 95% (CIE 1931) |  |  |
| Instrukcja<br>użytkownika<br>certyfikatu<br>Eye Comfort                                                                                                    | Instrukcja użytkownika                                                                                                    | a Tak Tak Tak                                                                                                  |                                                                    |                                                                                                    |  |  |
| <sup>1</sup> Oprogramowanie kontroluje emisje niebieskiego światła poprzez obniżanie nadmiernego niebieskiego światła, w<br>wyniku czego silniejszy jest odcień żółty. |                                                                                                    |                                                                                                    |                                                                    |                                                                                                    |  |  |
|                                                                                                    | <sup>2</sup> Gama kolorów opisuje<br>celów. 100% odnosi się                                                                                                    | dostępność kolorów wyświetla<br>do pełnej przestrzeni kolorysty                                                | acza. Różne standardy zostały<br>cznej, jak określono w standaro   | opracowane do różnych<br>dzie.                                                                                                    |  |  |
|                                                                                                    | <sup>3</sup> NTSC to skrót angielskiego zwrotu National Television Standards Committee (Narodowy Komitet ds. Systemu<br>Telewizyjnego). Standard ten opracował przestrzeń kolorystyczną dla systemów telewizyjnych i jest używany w<br>Stanach Zjednoczonych. |                                                                                                    |                                                                    |                                                                                                    |  |  |
| Owagi                                                                                                    | <sup>4</sup> sRGB to standard przestrzeni kolorystycznej dla koloru czerwonego, zielonego i niebieskiego, który jest używany w monitorach, drukarkach i sieci internetowej WWW.                                                                               |                                                                                                    |                                                                    |                                                                                                    |  |  |
|                                                                                                    | <sup>5</sup> DCI-P3, będące skróte<br>protokół 3), jest przestrz<br>standardowa przestrzer                                                                                                    | m Digital Cinema Initiatives - P<br>zenią kolorystyczną używaną w<br>i kolorystyczna RGB.                      | Protocol 3 (Inicjatywy związane<br>/ kinie cyfrowym, która zawiera | z kinem cyfrowym —<br>szerszy zakres kolorów niż                                                                                                    |  |  |
|                                                                                                    | <sup>6</sup> Adobe RGB to przestrzeń kolorystyczna utworzona przez firmę Adobe Systems, zawierająca większy zakres<br>kolorów niż standardowym model kolorystyczny RGB, w szczególności odcienie cyjanu i zieleni.                                            |                                                                                                    |                                                                    |                                                                                                    |  |  |

## Tabela 3. Wymagania certyfikatu Eye Comfort 3.0

# Kompatybilność z systemem operacyjnym

- Windows 10, Windows 11 i wersje późniejsze\*
   \*Kompatybilność monitorów marki Dell i Alienware z systemem operacyjnym może się różnić w zależności od takich czynników jak:
- Data wprowadzenia, od której są dostępne wersje systemu operacyjnego, poprawki lub aktualizacje.
- Data wprowadzenia, od której w witrynie pomocy technicznej firmy Dell dostępne są aktualizacje oprogramowania sprzętowego, aplikacji lub sterowników monitorów marek Dell i Alienware.

## Identyfikacja części i elementów sterujących

## Widok od przodu

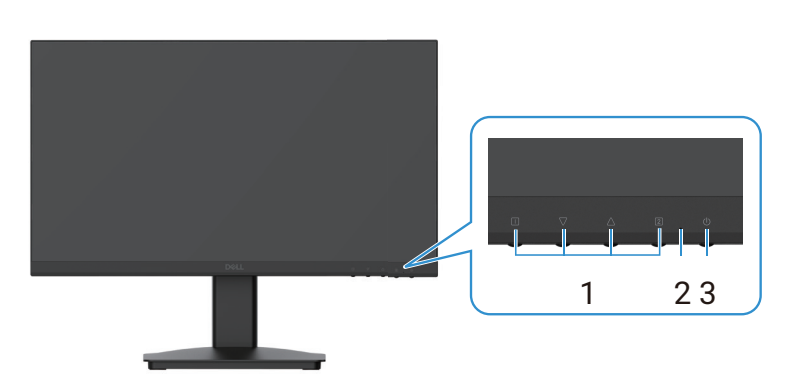

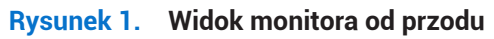

### Tabela 4.Opisy do widoku od przodu.

| Odnośnik | Opis                | Zastosowanie                                                                                                    |
|----------|---------------------|----------------------------------------------------------------------------------------------------|
| 1        | Przyciski funkcyjne | Umożliwiają dostęp do menu ekranowego i zmianę ustawień w razie<br>potrzeby. Więcej informacji można znaleźć w Korzystanie z elementów<br>sterujących na panelu przednim. |
| 2        | Wskaźnik LED        | Ciągłe niebieskie światło wskazuje, że monitor jest włączony i działa.<br>Ciągłe pomarańczowe światło wskazuje, że monitor jest w trybie czuwania.                        |
| 3        | Przycisk zasilania  | Naciśnij włącznik, by włączyć lub wyłączyć monitor.                                                                                                    |

## Widok od tyłu

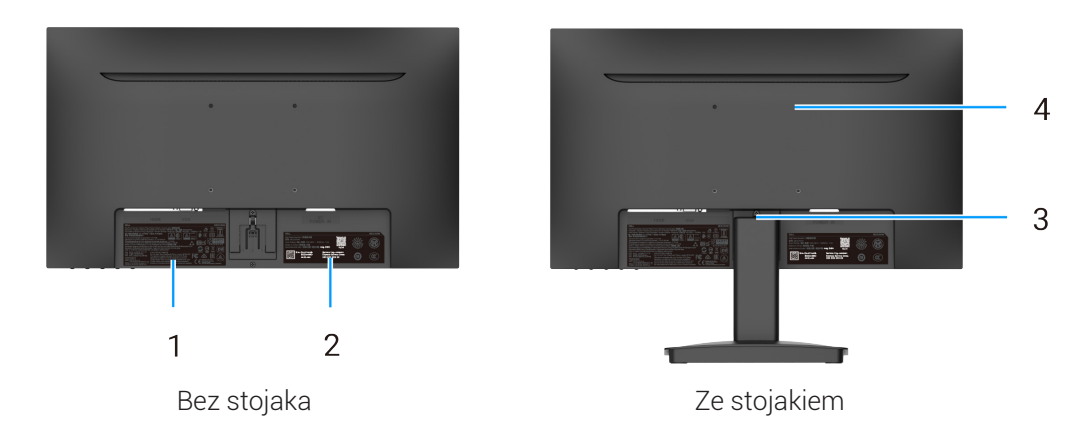

## Rysunek 2. Widok monitora od tyłu

## Tabela 5.Opisy do widoku od tyłu.

| Odnośnik | Opis                                                                                   | Zastosowanie                                                                                                    |
|----------|----------------------------------------------------------------------------------------|----------------------------------------------------------------------------------------------------|
| 1        | Informacje regulacyjne                                                                 | Lista zatwierdzeń regulacyjnych.                                                                                                    |
| 2        | Etykieta identyfikacyjna (zawierająca kod<br>QR MyDell, numer seryjny i kod serwisowy) | Popatrz na tę etykietę w razie konieczności kontaktu z pomocą<br>techniczną firmy Dell. Kod serwisowy (Service Tag) to unikalny<br>identyfikator alfanumeryczny, który umożliwia technikom<br>serwisowym firmy Dell identyfikację specyfikacji monitora i dostęp<br>do informacji gwarancyjnych. |
| 3        | Przycisk zwolnienia stojaka                                                            | Zwalnia stojak z monitora.                                                                                                    |
| 4        | Otwory montażowe VESA (100 x 100 mm)                                                   | Umożliwiają opcjonalny montaż monitora za pomocą mocowania lub<br>wysięgnika VESA.                                                                                                    |

### Widok z boku

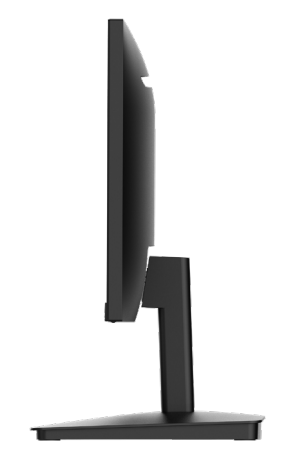

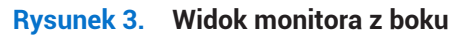

### Widok od spodu, bez stojaka

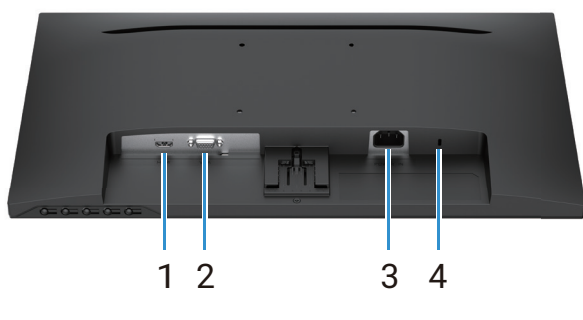

Rysunek 4. Widok monitora od spodu

#### Zastosowanie Odnośnik Opis 1 Port HDMI Podłącza do komputera za pomocą przewodu HDMI. 2 Port VGA Podłącza do komputera za pomocą przewodu VGA. 3 Gniazdo zasilania Do podłączenia przewodu zasilającego monitora. 4 Gniazdo na blokadę zabezpieczającą Zabezpieczenie monitora za pomocą blokady zabezpieczającej (do nabycia osobno) w celu niedopuszczenia do przeniesienia monitora przez osoby (oparte na Kensington Security Slot) nieupoważnione. Więcej informacji można znaleźć w Zabezpieczenie monitora za pomocą blokady Kensington (opcjonalne).

### Tabela 6. Opisy do widoku od spodu.

# Dane techniczne monitora

### Tabela 7. Dane techniczne monitora.

| Opis                                                        | Wartość                                                                                                    |  |
|-------------------------------------------------------------|----------------------------------------------------------------------------------------------------|--|
| Rodzaj ekranu                                               | Aktywna matryca – TFT LCD                                                                                                    |  |
| Typ panelu                                                  | Technologia wyrównania pionowego (VA)                                                                                                    |  |
| Obszar widzialny                                            |                                                                                                    |  |
| Po przekątnej                                               | 544,9 mm (21,5 cala)                                                                                                    |  |
| Obszar aktywny                                              |                                                                                                    |  |
| W poziomie                                                  | 478,66 mm (18,84 cala)                                                                                                    |  |
| W pionie                                                    | 260,28 mm (10,25 cala)                                                                                                    |  |
| Pole obszaru                                                | 124585 mm² (193,11 cala²)                                                                                                    |  |
| Rozmiar piksela                                             |                                                                                                    |  |
| W poziomie                                                  | 0,2493 mm                                                                                                    |  |
| W pionie                                                    | 0,2410 mm                                                                                                    |  |
| Liczba pikseli na cal (PPI)                                 | 102                                                                                                    |  |
| Kąt widzenia                                                |                                                                                                    |  |
| W poziomie                                                  | 178° (typowo)                                                                                                    |  |
| W pionie                                                    | 178° (typowo)                                                                                                    |  |
| Jasność                                                     | 250 cd/m² (typowo)                                                                                                    |  |
| Współczynnik kontrastu                                      | 3000:1 (typowo)                                                                                                    |  |
| Powłoka panelu                                              | Antyodblaskowa z twardą powłoką 3H                                                                                                    |  |
| Podświetlenie                                               | System podświetlenia krawędziowego LED                                                                                                    |  |
| Czas reakcji                                                |                                                                                                    |  |
| Tryb normalny                                               | 8 ms (od szarości do szarości)                                                                                                    |  |
| Tryb szybki                                                 | 5 ms (od szarości do szarości)                                                                                                    |  |
| Głębia koloru                                               | 16,7 milionów kolorów                                                                                                    |  |
| Gama kolorów                                                | NTSC 72% (CIE 1931) (minimum)                                                                                                    |  |
| Możliwość podłączenia                                       | <ul> <li>1 złącze HDMI (HDCP 1.4) (obsługa rozdzielczości do FHD 1920 x 1080, 100 Hz, zgodnie ze specyfikacją HDMI 1.4)</li> <li>1 złącze VGA</li> </ul> |  |
| Szerokość ramki (od krawędzi monitora do obszaru aktywnego) |                                                                                                    |  |
| Górna                                                       | 7,05 mm (0,28 cala)                                                                                                    |  |
| Lewa/prawa                                                  | 7,05 mm (0,28 cala)                                                                                                    |  |
| Dolna                                                       | 18,49 mm (0,73 cala)                                                                                                    |  |
| Zabezpieczenie                                              | Gniazdo na blokadę zabezpieczającą (blokada kablowa do nabycia osobno)                                                                                   |  |
| Kąt nachylenia                                              | -5°/+21°                                                                                                    |  |

## Dane dotyczące rozdzielczości

| Dune doty ozgoe rozazierozooon. | Tabela 8. | Dane doty | vczące ro | ozdzielo | czości. |
|---------------------------------|-----------|-----------|-----------|----------|---------|
|---------------------------------|-----------|-----------|-----------|----------|---------|

| Opis                               | Wartość                          |
|------------------------------------|----------------------------------|
| Zakres skanowania poziomego        |                                  |
| HDMI                               | 30 kHz do 111 kHz (automatyczna) |
| VGA                                | 30 kHz do 82 kHz (automatyczna)  |
| Zakres skanowania pionowego        |                                  |
| HDMI                               | 50 Hz do 100 Hz (automatyczna)   |
| VGA                                | 50 Hz do 76 Hz (automatyczna)    |
| Maksymalna ustawiona rozdzielczość |                                  |
| HDMI                               | 1920 x 1080 do 100 Hz            |
| VGA                                | 1920 x 1080 do 60 Hz             |

## Obsługiwane tryby wideo

### Tabela 9.Obsługiwane tryby wideo.

| Opis                                 | Wartość          |
|--------------------------------------|------------------|
| Możliwości wyświetlania wideo (HDMI) | 480p przy 60 Hz  |
|                                      | 576p przy 50 Hz  |
|                                      | 720p przy 60 Hz  |
|                                      | 720p przy 50 Hz  |
|                                      | 1080p przy 50 Hz |
|                                      | 1080p przy 60 Hz |

## Ustawione tryby wyświetlania

### Tabela 10. Tabela taktowania.

| Tryb wyświetlania             | Częstotliwość<br>pozioma (kHz) | Częstotliwość<br>pionowa (Hz) | Częstotliwość<br>taktowania zegara<br>obrazu (MHz) | Polaryzacja synchronizacji<br>(pozioma/pionowa) |
|-------------------------------|--------------------------------|-------------------------------|----------------------------------------------------|-------------------------------------------------|
| DMT, 640 x 480                | 31,47                          | 59,94                         | 25,18                                              | -/-                                             |
| DMT, 640 x 480                | 37,50                          | 75,00                         | 31,50                                              | -/-                                             |
| DMT, 800 x 600                | 37,88                          | 60,32                         | 40,00                                              | +/+                                             |
| DMT, 800 x 600                | 46,88                          | 75,00                         | 49,50                                              | +/+                                             |
| DMT, 1024 x 768               | 48,36                          | 60,00                         | 65,00                                              | -/-                                             |
| DMT, 1024 x 768               | 60,02                          | 75,00                         | 78,75                                              | +/+                                             |
| DMT, 1152 x 864               | 67,50                          | 75,00                         | 108,00                                             | +/+                                             |
| CTA, 1280 x 720               | 45,00                          | 59,94                         | 74,25                                              | -/+                                             |
| CTA, 1280 x 720               | 56,46                          | 74,78                         | 95,75                                              | -/+                                             |
| DMT, 1280 x 1024              | 63,98                          | 60,02                         | 108,00                                             | +/+                                             |
| DMT, 1280 x 1024              | 79,98                          | 75,03                         | 135,00                                             | +/+                                             |
| DMT, 1600 x 900               | 60,00                          | 60,00                         | 108,00                                             | +/+                                             |
| CTA, 1920 x 1080              | 67,50                          | 60,00                         | 148,50                                             | +/+                                             |
| CTA, 1920 x 1080              | 83,89                          | 75,00                         | 174,50                                             | +/+                                             |
| CTA, 1920 x 1080 (tylko HDMI) | 110,00                         | 100,00                        | 228,80                                             | +/+                                             |

### Parametry elektryczne

| Tabela 11. | Parametry | elektryczne. |
|------------|-----------|--------------|
|------------|-----------|--------------|

| Opis                                         | Wartość                                                                                                    |
|----------------------------------------------|----------------------------------------------------------------------------------------------------|
| Sygnały wejścia wideo                        | <ul> <li>Analogowe RGB: 0,7 V ± 5%, impedancja wejściowa 75 Ω.</li> <li>HDMI 1.4 (HDCP 1.4), 600 mV dla każdej oddzielnej linii, impedancja wejściowa 100 Ω na każdą oddzielną parę.</li> </ul>                                                            |
| Wejściowe napięcie/<br>częstotliwość/prąd AC | 100 VAC do 240 VAC/50 Hz albo 60 Hz ± 3 Hz/1,0 A (maks.)                                                                                                    |
| Prąd rozruchowy                              | <ul> <li>120 V: 30 A (maks.) w temp. 0°C (zimny rozruch)</li> <li>240 V: 60 A (maks.) w temp. 0°C (zimny rozruch)</li> </ul>                                                                                                    |
| Pobór mocy                                   | <ul> <li>0,3 W (tryb wyłączenia)<sup>1</sup></li> <li>0,3 W (tryb czuwania)<sup>1</sup></li> <li>11,7 W (tryb włączenia)<sup>1</sup></li> <li>20,7 W (maks.)<sup>2</sup></li> <li>12,1 W (Pon)<sup>3</sup></li> <li>37,76 kWh (TEC)<sup>3</sup></li> </ul> |

<sup>1</sup> Zgodnie z definicją w normach EU 2019/2021 i EU 2019/2013.

<sup>2</sup> Ustawienie maksymalnej jasności i kontrastu.

<sup>3</sup> Pon: Zużycie mocy w trybie włączenia zgodnie z opisem w wersji 8.0 Energy Star.

TEC: Zużycie mocy w kWh zgodnie z opisem w wersji 8.0 Energy Star.

Niniejszy dokument ma wyłącznie charakter informacyjny i odzwierciedla wyniki laboratoryjne. Urządzenie u użytkownika może pracować inaczej, w zależności od używanego oprogramowania, komponentów, urządzeń peryferyjnych. Użytkownik nie ma obowiązku aktualizowania takich informacji.

Analogicznie, użytkownik nie powinien polegać na tych informacjach, podejmując decyzje o tolerancjach elektrycznych i inne. Podane informacje nie stanowią wyrażonej ani dorozumianej gwarancji w zakresie dokładności kompletności.

(i) **UWAGA:** Niniejszy monitor posiada certyfikat ENERGY STAR.

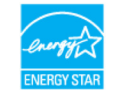

Niniejszy produkt kwalifikuje się do certyfikatu ENERGY STAR w domyślnych ustawieniach fabrycznych, które można przywrócić za pomocą funkcji **Factory Reset** w menu ekranowym. Zmiana domyślnych ustawień fabrycznych lub włączenie innych funkcji zwiększy zużycie mocy, co może przekroczyć określony limit certyfikatu ENERGY STAR.

## Charakterystyka fizyczna

## Tabela 12.Charakterystyka fizyczna.

| Opis                                                                                                    | Wartość                                                                                                    |
|----------------------------------------------------------------------------------------------------|----------------------------------------------------------------------------------------------------|
| Rodzaj przewodu sygnałowego:                                                                                                   |                                                                                                    |
| Analogowo                                                                                                    | D-Sub (VGA), 15 styków                                                                                                    |
| Cyfrowy                                                                                                    | HDMI, 19 styków                                                                                                    |
| (i) UWAGA: Monitory Dell działają optym<br>Dell nie ma wpływu na różnych dostaw<br>nie może też gwarantować parametró<br>Dell. | nalnie z przewodami wideo, które zostały do nich dołączone w zestawie. Ponieważ firma<br>wców przewodów na rynku, rodzaj materiałów, złącza i proces produkcji tych przewodów,<br>w odtwarzania wideo z przewodami, które nie zostały dołączone do zestawu z monitorem |
| Wymiary (ze stojakiem):                                                                                                    |                                                                                                    |
| Wysokość                                                                                                    | 395,75 mm (15,58 cala)                                                                                                    |
| Szerokość                                                                                                    | 492,86 mm (19,40 cala)                                                                                                    |
| Głębokość                                                                                                    | 211,80 mm (8,34 cala)                                                                                                    |
| Wymiary (bez stojaka):                                                                                                    |                                                                                                    |
| Wysokość                                                                                                    | 286,48 mm (11,28 cala)                                                                                                    |
| Szerokość                                                                                                    | 492,86 mm (19,40 cala)                                                                                                    |
| Głębokość                                                                                                    | 44,90 mm (1,77 cala)                                                                                                    |
| Wymiary stojaka:                                                                                                    |                                                                                                    |
| Wysokość                                                                                                    | 181,60 mm (7,15 cala)                                                                                                    |
| Szerokość                                                                                                    | 219,90 mm (8,66 cala)                                                                                                    |
| Głębokość                                                                                                    | 211,80 mm (8,34 cala)                                                                                                    |
| Masa:                                                                                                    |                                                                                                    |
| Z opakowaniem                                                                                                    | 4,38 kg (9,66 lb)                                                                                                    |
| Z zamontowanym stojakiem i<br>przewodami                                                                                       | 2,96 kg (6,53 lb)                                                                                                    |
| Bez stojaka i przewodów                                                                                                    | 2,23 kg (4,92 lb)                                                                                                    |
| Montaż stojaka                                                                                                    | 0,44 kg (0,97 lb)                                                                                                    |

## Charakterystyka środowiskowa

| Tabela 13. | Charakterystyka | środowiskowa. |
|------------|-----------------|---------------|
|------------|-----------------|---------------|

| Opis                                      | Wartość                       |
|-------------------------------------------|-------------------------------|
| Temperatura                               |                               |
| Podczas pracy                             | 0°C do 40°C (32°F do 104°F)   |
| Przechowywanie<br>(Składowanie/transport) | -20°C do 60°C (-4°F do 140°F) |
| Wilgotność                                |                               |
| Podczas pracy                             | 10 do 80% (bez kondensacji)   |
| Przechowywanie<br>(Składowanie/transport) | 5 do 90% (bez kondensacji)    |
| Wysokość nad poziom morza                 |                               |
| Podczas pracy (maks.)                     | 5000 m (16 400 ft)            |
| W warunkach innych niż praca<br>(maks.)   | 12 192 m (40 000 ft)          |
| Rozpraszanie ciepła                       |                               |
| maksymalnie                               | 70,79 BTU/godzina             |
| typowo                                    | 54,72 BTU/godzina             |

# Przyporządkowanie styków

Port HDMI

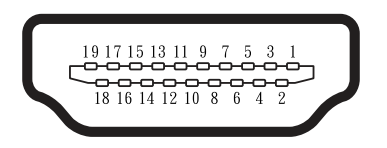

Rysunek 5. Port HDMI

 Tabela 14.
 Przyporządkowanie styków (złącze HDMI).

| Numer styku | Przyporządkowanie sygnału              |
|-------------|----------------------------------------|
| 1           | DANE TMDS 2+                           |
| 2           | DANE TMDS 2 EKRAN                      |
| 3           | DANE TMDS 2-                           |
| 4           | DANE TMDS 1+                           |
| 5           | DANE TMDS 1 EKRAN                      |
| 6           | DANE TMDS 1-                           |
| 7           | DANE TMDS 0+                           |
| 8           | DANE TMDS 0 EKRAN                      |
| 9           | DANE TMDS 0-                           |
| 10          | ZEGAR TMDS+                            |
| 11          | ZEGAR TMDS EKRAN                       |
| 12          | ZEGAR TMDS-                            |
| 13          | CEC                                    |
| 14          | Rezerwa (nie podłączony na urządzeniu) |
| 15          | ZEGAR DDC (SCL)                        |
| 16          | DANE DDC (SDA)                         |
| 17          | DDC/CEC Uziemienie                     |
| 18          | ZASILANIE +5 V                         |
| 19          | WYKRYWANIE HOT PLUG                    |

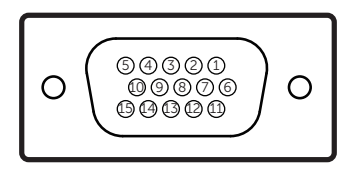

### Rysunek 6. Port VGA

### Tabela 15. Przyporządkowanie styków (złącze VGA).

| Numer styku | Przyporządkowanie sygnału |
|-------------|---------------------------|
| 1           | Wideo – czerwony          |
| 2           | Wideo – zielony           |
| 3           | Wideo — niebieski         |
| 4           | GND                       |
| 5           | Samodzielne testowanie    |
| 6           | GND – CZ                  |
| 7           | GND – ZIEL                |
| 8           | GND – NIEB                |
| 9           | DDC +5 V                  |
| 10          | GND — synchronizacja      |
| 11          | GND                       |
| 12          | Dane DDC                  |
| 13          | Synchronizacja w poziomie |
| 14          | Synchronizacja w pionie   |
| 15          | Zegar DDC                 |

## Możliwość podłączenia Plug and Play

Monitor można zainstalować w każdym systemie kompatybilnym ze standardem Plug and Play. Monitor automatycznie udostępni komputerowi rozszerzone dane identyfikacyjne wyświetlacza (EDID), używając protokołów definiujących sposób komunikacji karty graficznej z wyświetlaczem (DDC), dzięki czemu komputer może sam się skonfigurować i zoptymalizować ustawienia monitora. Większość instalacji monitorów jest automatyczna, w razie potrzeby możesz wybrać inne ustawienia. Aby zapoznać się z dalszymi informacjami na temat zmiany ustawień monitora, zobacz Obsługa monitora.

# Polityka dotycząca jakości monitorów LCD i pikseli

W procesie produkcji monitora LCD jest normalne, że jeden lub więcej pikseli utrwali się w niezmienionym stanie, co jest trudne do zauważenia i nie wpływa na jakość ani użyteczność wyświetlacza. Aby zapoznać się z dalszymi informacjami na temat polityki firmy Dell dotyczącej jakości monitorów i pikseli, zobacz www.dell.com/pixelguidelines.

## Ergonomia

△ PRZESTROGA: Nieprawidłowe lub zbyt długie używanie klawiatury może doprowadzić do urazów.

#### △ PRZESTROGA: Patrzenie na ekran telewizora przez dłuższy czas może powodować przemęczenie wzroku.

Aby korzystać z urządzenia wygodnie i efektywnie, przestrzegaj następujących zasad podczas urządzania i korzystania ze stanowiska komputerowego.

- Ustaw komputer w taki sposób, aby monitor i klawiatura znajdowały się dokładnie na wprost Ciebie. W handlu są dostępne specjalne półki, które pomogą Ci prawidłowo usytuować klawiaturę.
- Aby zmniejszyć ryzyko przemęczenia wzroku i bólu szyi, rąk, pleców i ramion spowodowanych używaniem monitora przez długi czas, zalecamy:
  - Ustaw ekran w odległości pomiędzy 20 a 28 in. (50–70 cm) od oczu.
  - Często mrugaj, aby nawilżyć oczy, lub zwilżaj je wodą po dłuższym korzystaniu z monitora.
  - Rób regularnie 20-minutowe przerwy co 2 godziny.
  - Podczas przerwy odwróć wzrok od monitora i popatrz co najmniej 20 sekund na obiekt odległy o 20 ft (6 m).
  - Rozciągaj się, aby zmniejszyć napięcie szyi, rąk, pleców i ramion.
- Zadbaj, aby ekran monitora znajdował się na wysokości oczu lub nieco niżej, kiedy przed nim siedzisz.
- Ustaw nachylenie, kontrast i jasność monitora.
- Dostosuj oświetlenie otoczenia wokół siebie (takie jak lampy sufitowe, lampy na biurku, zasłony i rolety na pobliskim oknie), aby zminimalizować odbijające się i oślepiające światło na ekranie monitora.
- Używaj krzesła, które zapewnia dobre podparcie dolnej części pleców.
- Przedramiona wraz z nadgarstkami trzymaj poziomo w neutralnej wygodnej pozycji, kiedy używasz klawiatury lub myszy.
- Zawsze zostawiaj miejsce na oparcie dłoni podczas korzystania z klawiatury lub myszy.
- Ramiona powinny swobodnie spoczywać na oparciach krzesła.
- Zadbaj, aby nogi spoczywały płasko na podłodze.
- Kiedy siedzisz, upewnij się, że ciężar twoich nóg spoczywa na stopach, a nie na przodzie krzesła. Wyreguluj wysokość krzesła lub w razie potrzeby używaj podnóżka, aby utrzymywać prawidłową postawę.
- Zmieniaj czynności przy pracy. Spróbuj tak zorganizować pracę, aby nie było potrzeby siedzenia przez dłuższy okres. Spróbuj stać lub chodzić w regularnych odstępach czasu.
- Utrzymuj pustą przestrzeń pod biurkiem bez przeszkód, kabli i przewodów zasilających, które mogą utrudnić wygodne siedzenie i stwarzać ryzyko potknięcia się.

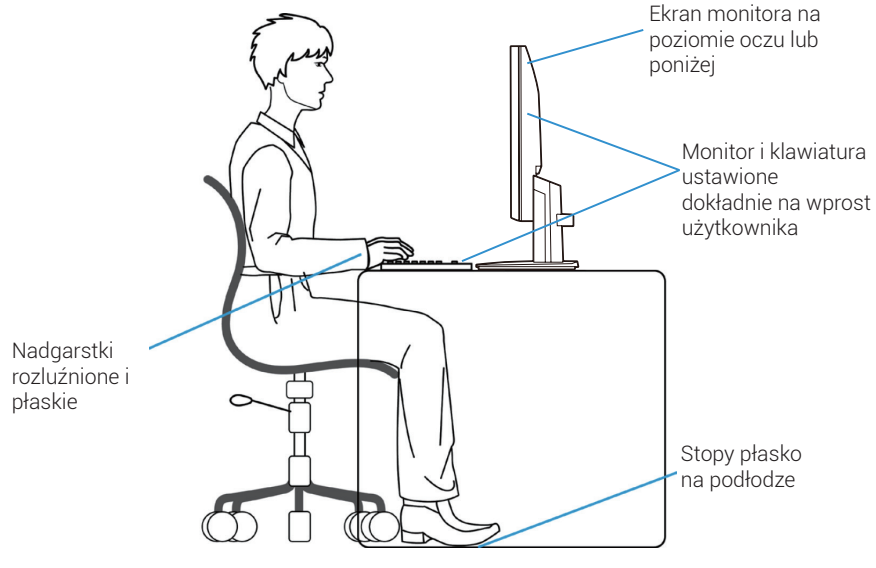

Rysunek 7. Ergonomia, wygoda i wydajność

## Obchodzenie się z monitorem i jego przenoszenie

Aby bezpiecznie obchodzić się z monitorem podczas jego podnoszenia lub przenoszenia, przestrzegaj podanych poniżej zasad:

- Wyłącz komputer i monitor przed przenoszeniem lub podniesieniem monitora.
- Odłącz wszystkie przewody od monitora.
- Włóż monitor do oryginalnego pudełka z oryginalnymi materiałami opakowaniowymi.
- Podczas przenoszenia lub podnoszenia monitora trzymaj go zdecydowanie za dolną krawędź i bok, nie naciskając go nadmiernie.

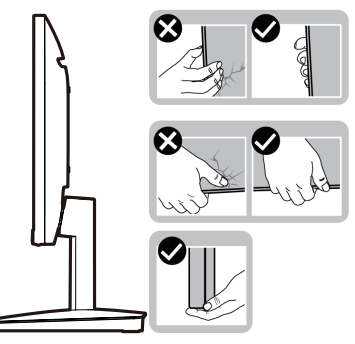

Rysunek 8. Przenoszenie lub podnoszenie monitora

 Podczas podnoszenia lub przenoszenia monitora, trzymaj ekran odwrócony od siebie i nie naciskaj na obszar wyświetlacza, aby uniknąć zadrapań lub uszkodzenia.

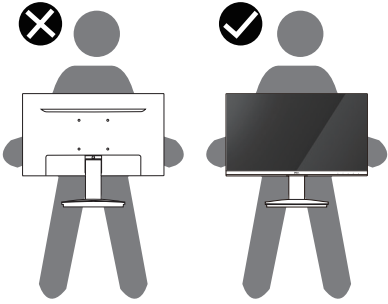

Rysunek 9. Konieczne odwrócenie ekranu od użytkownika

- Podczas transportu monitora unikaj narażenia go na gwałtowne wstrząsy lub drgania.
- Podczas podnoszenia lub przenoszenia monitora, nie obracaj go górną krawędzią w dół, trzymając za podstawę lub nóżkę stojaka. Może to spowodować przypadkowe uszkodzenie monitora lub doprowadzić do obrażeń ciała.

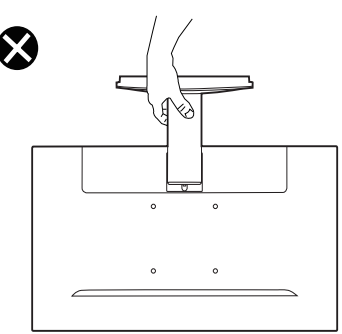

Rysunek 10. Zakaz obracania monitora górną krawędzią do dołu

# Instrukcje dotyczące konserwacji

## Czyszczenie monitora

△ PRZESTROGA: Przed czyszczeniem monitora zapoznaj się i postępuj zgodnie z Instrukcje bezpieczeństwa.

### △ OSTRZEŻENIE: Przed czyszczeniem monitora wyjmij przewód zasilający z gniazda elektrycznego.

Aby robić to jak najlepiej, przestrzegaj poniższych instrukcji podczas rozpakowania, czyszczenia i obchodzenia się z monitorem:

- Do czyszczenia stojaka, ekranu i obudowy monitora Dell używaj czystej szmatki lekko nasączonej wodą. Jeśli są dostępne, użyj chusteczki lub płynu odpowiednich do czyszczenia monitorów Dell.
- Po wyczyszczeniu powierzchni blatu, upewnij się, że jest w całości sucha, wolna od wilgoci i środka do czyszczenia przed ustawieniem na niej monitora Dell.
  - △ PRZESTROGA: Nie używaj detergentów lub innych chemikaliów takich jak benzen, rozcieńczalnik, amoniak, ścierne środki czyszczące, alkohol lub sprężone powietrze.
  - △ PRZESTROGA: Użycie chemikaliów do czyszczenia może spowodować zmiany wyglądu monitora takie jak wyblaknięcie koloru, mleczna warstewka na monitorze, odkształcenie, nierówny, ciemny odcień i złuszczenie powierzchni ekranu.
  - ▲ OSTRZEŻENIE: Nie natryskuj roztworu do czyszczenia lub nawet wody bezpośrednio na powierzchnię monitora. Robienie tego umożliwia gromadzenie się cieczy na spodzie panelu wyświetlacza i korozję elementów elektronicznych, co powoduje trwałe uszkodzenie. Zamiast tego nanieś roztwór do czyszczenia lub wodę na miękką szmatkę, a następnie wyczyść monitor.
  - (i) UWAGA: Uszkodzenie spowodowane nieprawidłowym sposobem czyszczenia i zastosowaniem benzenu, rozpuszczalnika, amoniaku, ściernych środków czyszczących, sprężonego powietrza, detergentu każdego rodzaju będzie uszkodzeniem spowodowanym przez klienta. Uszkodzenia spowodowanego przez klienta nie obejmuje standardowa gwarancja Dell.
- Jeśli podczas rozpakowywania monitora zauważysz pozostałości białego proszku, zetrzyj je szmatką.
- Obchodź się ostrożnie z monitorem, ponieważ można go zarysować, a białe zarysowania na ciemniejszym monitorze będą bardziej widoczne niż na jaśniejszym.
- Aby pomóc zachować najlepszą jakość obrazu na monitorze, korzystaj ze zmieniającego się dynamicznie wygaszacza ekranu i wyłączaj monitor, kiedy go nie używasz.

# Ustawienie monitora

# Zamontowanie stojaka

- (i) UWAGA: Stojak nie jest zamontowany do monitora wychodzącego z fabryki.
- (i) UWAGA: Poniższe instrukcje dotyczą wyłącznie stojaka, który został dostarczony wraz z monitorem. Jeśli montujesz stojak zakupiony z innego źródła, postępuj według instrukcji montażu dołączonych do stojaka.
- 1. Zamontuj nóżkę stojaka do podstawy stojaka.
  - a. Postaw nóżkę stojaka do monitora na stabilnym stole.
  - **b.** Wsuń stojak do monitora w odpowiednim kierunku w dół na nóżkę stojaka, aż zablokuje się w miejscu.

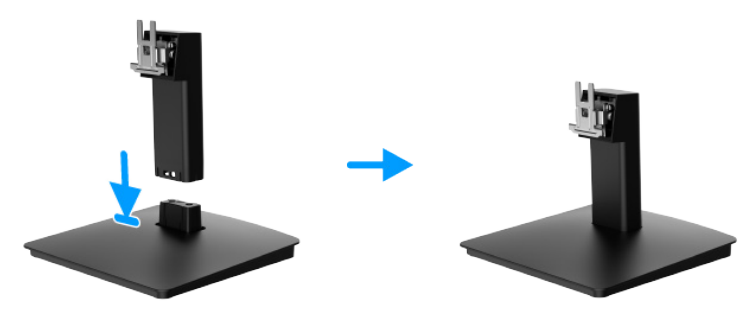

Rysunek 11. Zmontowanie stojaka

- 2. Przyłóż zmontowany stojak do monitora.
  - a. Rozchyl materiał zabezpieczający monitor.
  - b. Wyrównaj uchwyt nóżki stojaka z rowkami z tyłu monitora.
  - c. Wsuń zmontowany stojak do miejsca, w którym się zatrzaśnie.

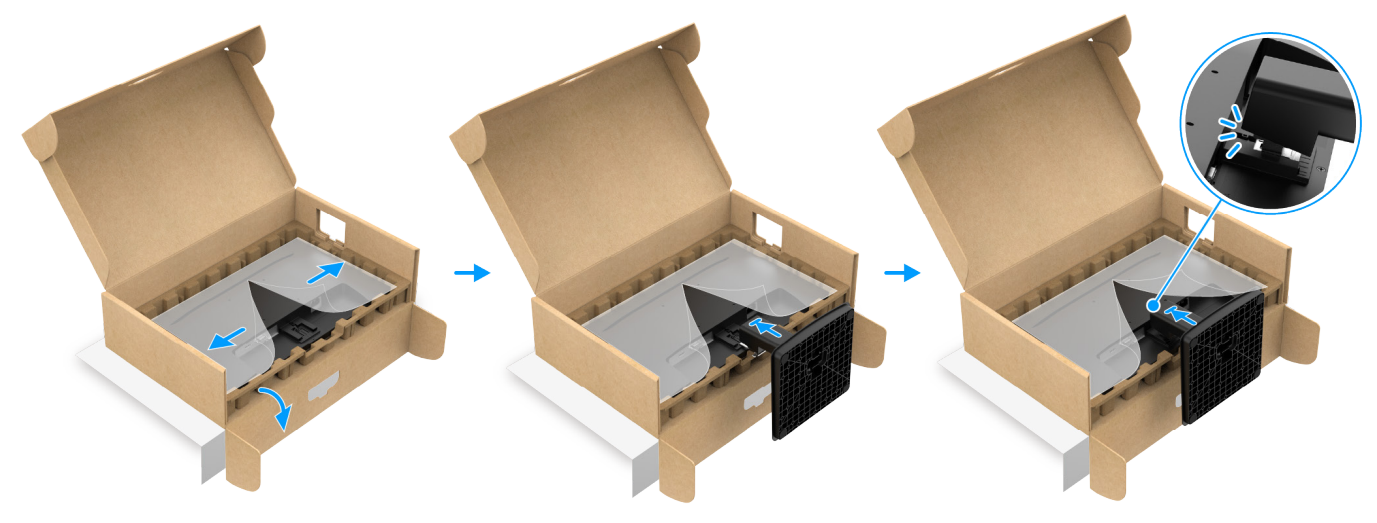

Rysunek 12. Mocowanie stojaka

3. Chwyć monitor i nóżkę obiema rękami, jak pokazano poniżej, i podnieś ostrożnie, a następnie połóż na płaskiej powierzchni.

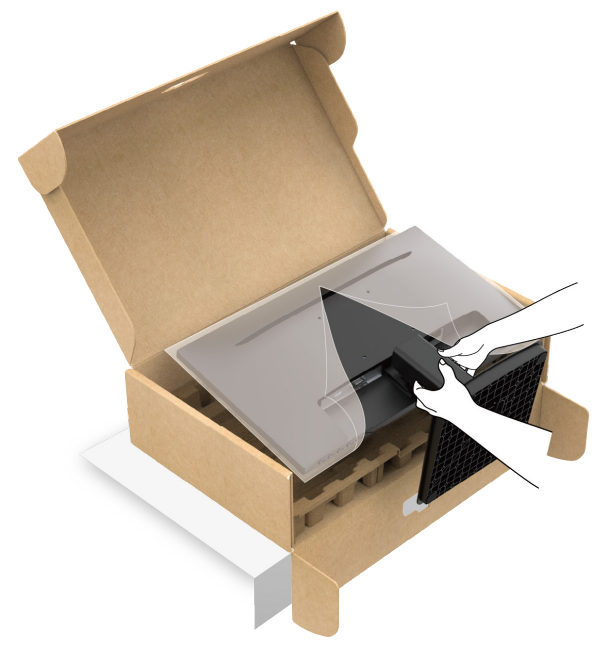

Rysunek 13. Przytrzymanie nóżki stojaka i podniesienie monitora

4. Zdejmij materiał zabezpieczający z monitora.

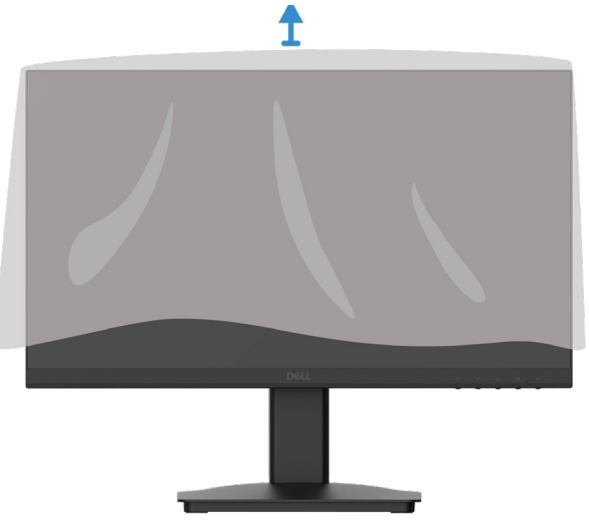

Rysunek 14. Zdjęcie materiału zabezpieczającego z monitora

## Podłączenie monitora

- △ OSTRZEŻENIE: Przed rozpoczęciem czynności opisanych w tym rozdziale, zobacz Instrukcje bezpieczeństwa.
- OSTRZEŻENIE: Dla własnego bezpieczeństwa, upewnij się, czy uziemione gniazdo, do którego podłączasz przewód jest łatwo dostępne i znajduje się możliwie blisko urządzenia. Aby odłączyć zasilanie od urządzenia, wyjmij przewód zasilający z gniazda elektrycznego, zdecydowanie chwytając wtyczkę. Nigdy nie ciągnij za przewód.
- ▲ OSTRZEŻENIE: Z tym urządzeniem należy używać certyfikowanego przewodu zasilającego. Należy uwzględnić krajowe przepisy dotyczące instalacji i/lub sprzętu. Należy używać certyfikowanego przewodu zasilającego, który nie jest lżejszy niż zwykły przewód elastyczny z polichlorku winylu zgodny z normą IEC 60227 (oznaczenie H05VV-F 3G 0,75 mm² lub H05VVH2-F2 3G 0,75 mm²). Alternatywę stanowi elastyczny przewód z gumy syntetycznej.
- (i) UWAGA: Nie podłączaj wszystkich przewodów do komputera jednocześnie.
- (i) UWAGA: Monitory Dell zostały zaprojektowane do optymalnej współpracy z przewodami dostarczonymi przez firmę Dell. Firma Dell nie gwarantuje jakości i wydajności wideo w przypadku korzystania z obcych przewodów.

Aby podłączyć monitor do komputera:

- 1. Wyłącz komputer i odłącz przewód zasilający.
- 2. Podłącz przewód HDMI lub VGA od monitora do komputera.

### Podłączanie przewodu HDMI

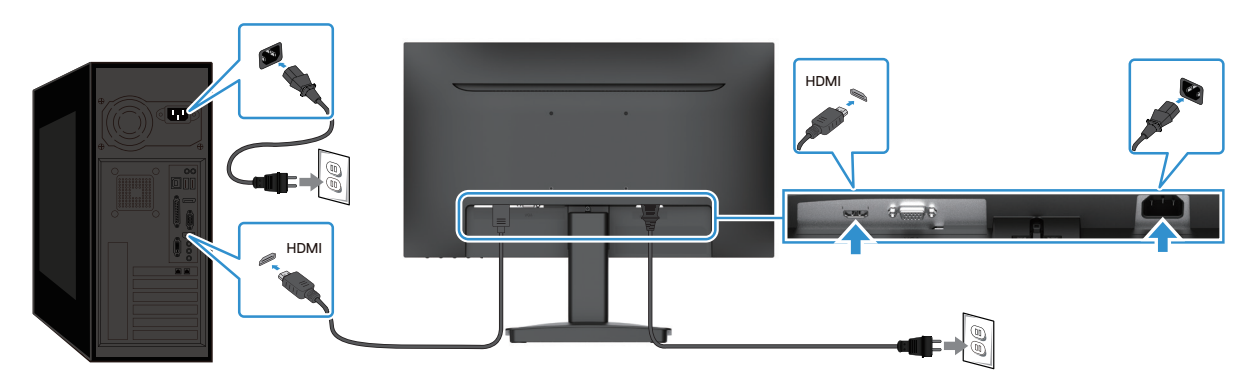

Rysunek 15. Podłączanie przewodu HDMI

## Podłączanie przewodu VGA

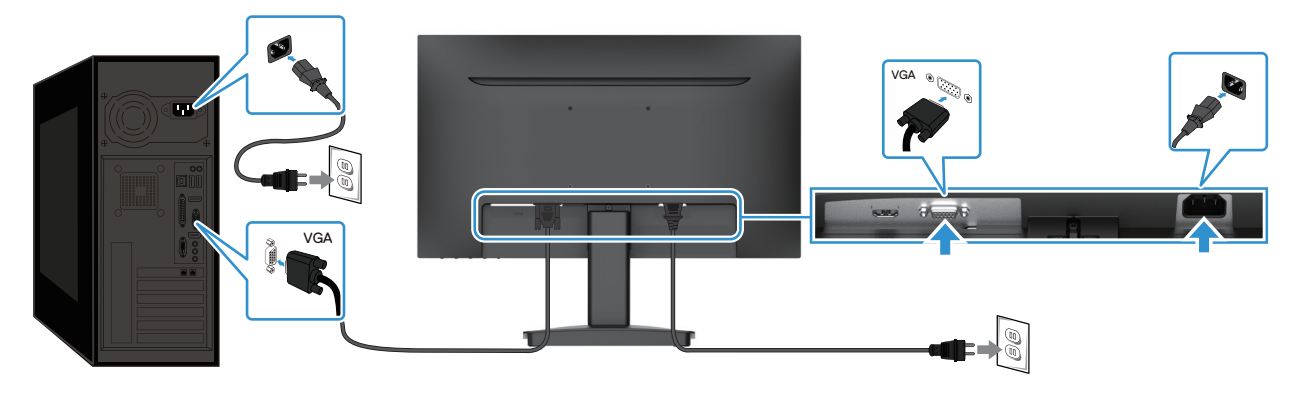

Rysunek 16. Podłączanie przewodu VGA

## Zabezpieczenie monitora za pomocą blokady Kensington (opcjonalne)

Gniazdo na blokadę zabezpieczającą znajduje się w górnej części monitora (zobacz Gniazdo na blokadę zabezpieczającą). Przypnij monitor do biurka za pomocą blokady zabezpieczającej Kensington.

Dalsze informacje dotyczące użycia blokady Kensington (do nabycia osobno), znajdują się w dokumentacji dołączonej do blokady.

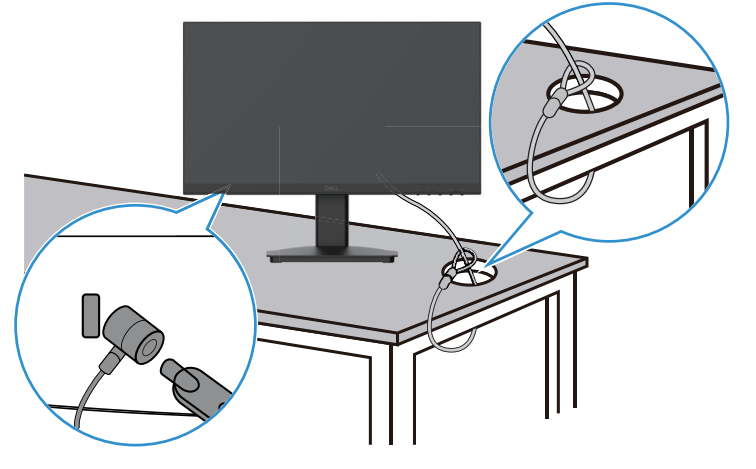

Rysunek 17. Użycie blokady Kensington

(i) UWAGA: Rysunek ma wyłącznie charakter ilustracyjny. Wygląd blokady może się różnić.

# Zdejmowanie stojaka monitora

- (i) UWAGA: Aby zapobiec zadrapaniu ekranu LCD podczas zdejmowania stojaka, zadbaj o położenie monitora na miękkiej powierzchni i obchodź się z nim ostrożnie.
- (i) UWAGA: Poniższe instrukcje dotyczą wyłącznie stojaka, który został dostarczony wraz z monitorem. Jeśli zdejmujesz stojak, który nabyłeś z innego źródła, postępuj zgodnie z instrukcjami dołączonymi do stojaka.
- (i) UWAGA: Przed zdjęciem stojaka, upewnij się, że odłączyłeś wszystkie kable od monitora.

### Aby zdjąć stojak:

1. Połóż monitor na miękkiej tkaninie rozłożonej na blacie.

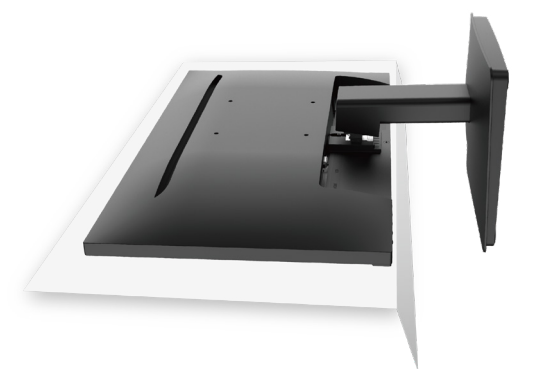

Rysunek 18. Położenie monitora na blacie

2. Za pomocą długiego i cienkiego śrubokrętu wciśnij przycisk zwalniający.

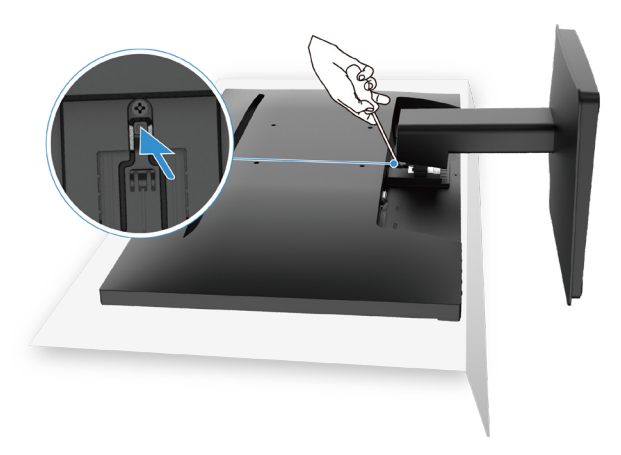

### Rysunek 19. Naciśnięcie przycisku zwalniającego

**3.** Przytrzymując naciśnięty przycisk zwalniający, wyciągnij stojak z monitora.

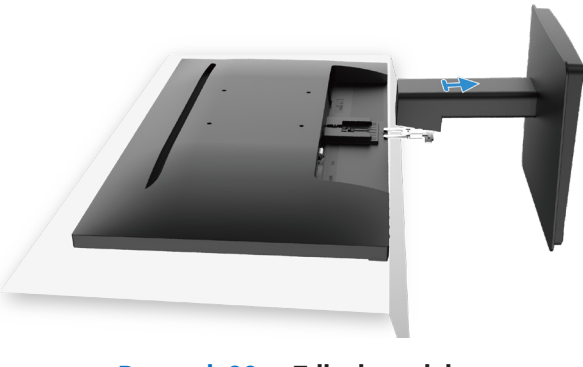

Rysunek 20. Zdjęcie stojaka

## Mocowanie VESA na ścianie (opcjonalnie)

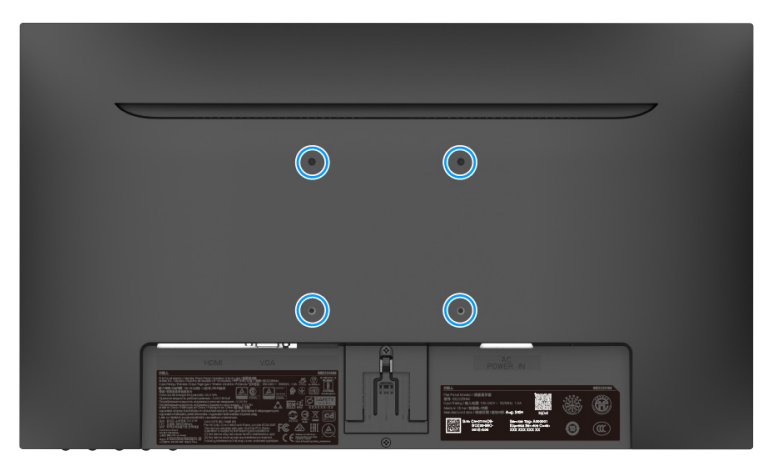

### Rysunek 21. Mocowanie VESA na ścianie

Zapoznaj się z instrukcją dołączoną do zestawu montażowego zgodnego ze standardem VESA.

- 1. Połóż panel monitora na miękkiej tkaninie lub poduszce na stabilnym, płaskim blacie.
- 2. Zdejmij stojak.
- 3. Przymocuj wspornik montażowy z zestawu do montażu na ścianie do monitora.
- 4. Zamontuj monitor na ścianie. Więcej informacji można znaleźć w dokumentacji dołączonej do zestawu do montażu na ścianie.
- (i) UWAGA: Za pomocą śrub M4x10 (mm) połącz monitor z zestawem do montażu na ścianie. Śruby VESA nie są dołączone do monitora. Do użytku wyłącznie ze wspornikami do montażu ściennego znajdującym się na liście UL, CSA lub GS o minimalnym udźwigu/nośności 8,92 kg (19,67 lb).

## Korzystanie z nachylenia

Możesz nachylić monitor, aby uzyskać najwygodniejszy kąt widzenia.

(i) UWAGA: Stojak nie jest zamontowany do monitora wychodzącego z fabryki.

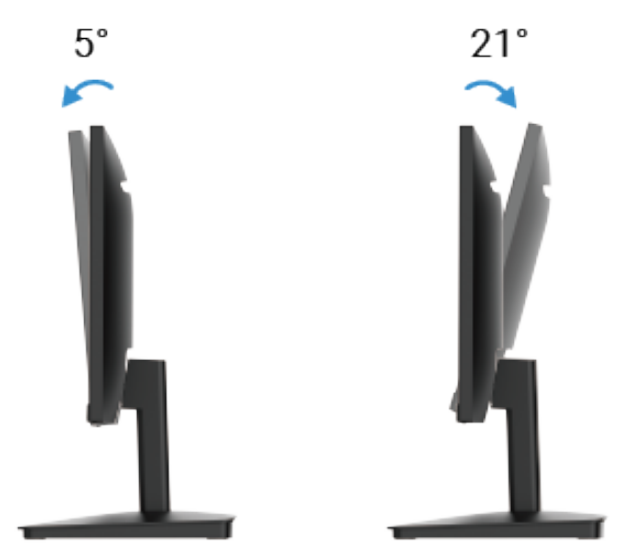

Rysunek 22. Regulacja nachylenia

# **Obsługa monitora**

## Włączenie monitora

Naciśnij przycisk 🛈, aby włączyć monitor.

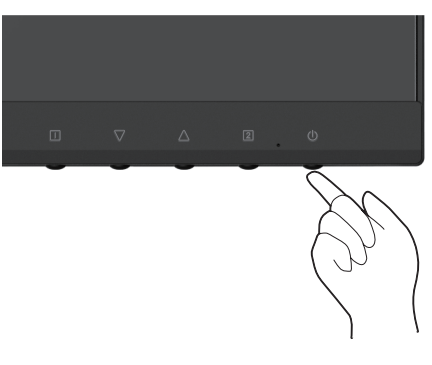

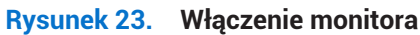

## Korzystanie z elementów sterujących na panelu przednim

Użyj elementów sterujących z przodu monitora do regulacji wyświetlanego obrazu.

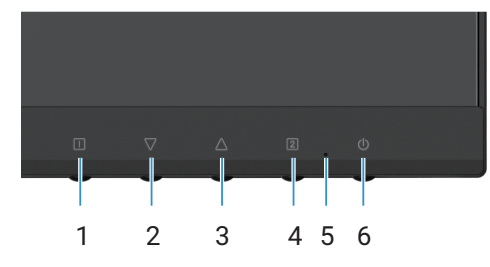

Rysunek 24. Elementy sterujące na panelu przednim

Poniższa tabela opisuje elementy sterujące:

### Tabela 16. Opis elementów sterujących.

|   | Elementy sterujące | Opis                                                                                       |
|---|--------------------|--------------------------------------------------------------------------------------------|
| 1 |                    | Do włączenia menu ekranowego. Więcej informacji można znaleźć w Dostęp do menu ekranowego. |
|   |                    | Użyj tego przycisku do powrotu do menu głównego lub do wyjścia z głównego menu ekranowego. |
| 2 | $\nabla$           | Użyj przycisku W dół do zmniejszenia wartości lub przejścia w dół w menu.                  |
|   | V                  | Jeśli menu ekranowe nie jest otwarte, przełącza bezpośrednio do menu Contrast/Brightness.  |
| 3 | $\wedge$           | Użyj przycisku Do góry do zmniejszenia wartości lub przejścia do góry w menu.              |
|   |                    | Jeśli menu ekranowe nie jest otwarte, przełącza bezpośrednio do trybu Color Vision Mode.   |
| 4 | 2                  | Użyj tego przycisku, by wybrać menu ekranowe.                                              |
|   |                    | Jeśli menu ekranowe nie jest otwarte, przechodzi bezpośrednio do Input Source.             |
| 5 |                    | Ciągłe niebieskie światło wskazuje, że monitor jest włączony i działa.                     |
|   |                    | Ciągłe pomarańczowe światło wskazuje, że monitor jest w trybie czuwania.                   |
| 6 | Ċ                  | Do włączenia lub wyłączenia monitora.                                                      |

# Użycie funkcji blokady menu ekranowego

Możesz użyć przycisków sterujących do uniemożliwienia dostępu do menu ekranowego i/lub przycisku zasilania.

### Tabela 17.Opis elementów sterujących.

|   | Elementy sterujące | Opis                                                                                                    |
|---|--------------------|----------------------------------------------------------------------------------------------------|
| 1 | <b>△</b> +□        | Naciśnij i przytrzymaj przyciski sterujące przez 10 sekund, aby zablokować lub odblokować<br>dostęp do menu OSD.<br>(j) UWAGA: Powyższa procedura działa tylko poza menu OSD.            |
| 2 | √+□                | Naciśnij i przytrzymaj przyciski sterujące przez 10 sekund, aby zablokować lub odblokować<br>dostęp do przycisku zasilania.<br>(i) UWAGA: Powyższa procedura działa tylko poza menu OSD. |

# Użycie menu ekranowego

### Dostęp do menu ekranowego

- (i) UWAGA: Wszystkie zmiany, które zrobisz, zapiszą się automatycznie, jeśli przejdziesz do innego menu, wyjdziesz z menu ekranowego lub zaczekasz na automatyczne zamknięcie menu ekranowego.
- 1. Naciśnij przycisk 🛄, aby wyświetlić główne menu ekranowe.

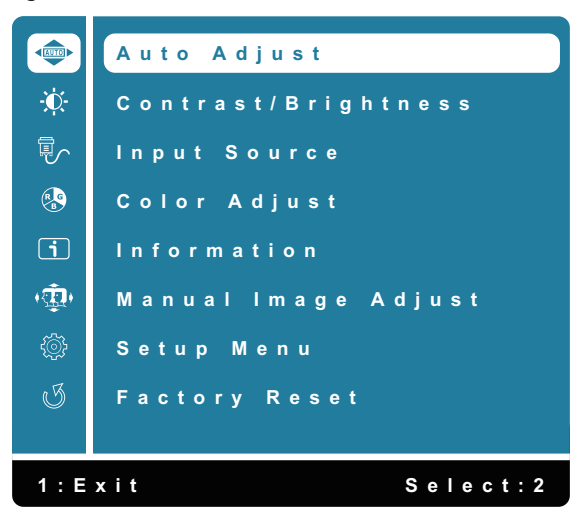

Rysunek 25. Główne menu ekranowe

- 2. Naciskaj przyciski ∆ i √, aby przechodzić pomiędzy opcjami ustawień. Po przejściu z jednej ikony na drugą, nazwa opcji podświetla się.
- 3. Naciśnij raz przycisk 2, aby aktywować podświetloną opcję.
- 4. Wybierz przycisk 🗍, aby powrócić do poprzedniego menu.

| Ikona | Menu i podmenu         | Opis                                                                                                    |
|-------|------------------------|----------------------------------------------------------------------------------------------------|
|       | Auto Adjust            | Dostosowuje następujące opcje ekranu: Horizontal Position, Vertical Position, Phase<br>(Fine Tune) i Clock (H. Size).<br><b>UWAGA: Dostępne tylko dla wejścia D-SUB.</b><br><b>Auto Adjust</b><br>Contrast/Brightness<br>Input Source<br>Color Adjust<br>Information<br>Manual Image Adjust<br>Setup Menu<br>Factory Reset<br>1: Exit Select: 2                                                                              |
| ÷.    | Contrast/Brightness    | Użyj tej opcji do sterowania ustawieniami jasności lub kontrastu.                                                                                                    |
|       | Contrast<br>Brightness | <ul> <li>Najpierw wyreguluj jasność, a kontrast reguluj tylko wtedy, gdy nadal potrzebujesz go ustawić.</li> <li>Naciśnij przycisk △, aby zwiększyć kontrast. Naciśnij przycisk ▽, aby zmniejszyć kontrast (min. 0 – maks. 100).</li> <li>Funkcja kontrastu reguluje stopień różnicy pomiędzy ciemnością a jasnością na ekranie.</li> <li>Funkcja jasności reguluje luminację podświetlenia (min. 0 – maks. 100).</li> </ul> |
|       |                        | Naciśnij przycisk $ abla$ , aby zmniejszyć jasność.<br>Naciśnij przycisk $	riangle$ , aby zwiększyć jasność.                                                                                                    |
|       | DCR                    | Włącza/wyłącza funkcję <b>DCR</b> . Jeśli funkcja <b>DCR</b> jest włączona, jasność zostanie ustawiona na 100 i jej regulacja będzie niemożliwa.                                                                                                    |
|       | ECO                    | Włącza/wyłącza funkcję <b>ECO</b> . Jeśli funkcja <b>ECO</b> jest włączona, jasność zostanie ustawiona<br>na 20 i jej regulacja będzie niemożliwa. Nie będzie można ustawić funkcji <b>DCR</b> .                                                                                                    |

## Tabela 18. Lista drzewa OSD.

| Ikona | Menu i podmenu    | Opis                                                                                                    |
|-------|-------------------|----------------------------------------------------------------------------------------------------|
|       | Input Source      | Użyj menu Input Source do przełączania pomiędzy różnymi sygnałami wideo, które<br>mogą zostać podłączone do monitora.                                                                                                    |
|       | VGA               | Wciśnij, <b>2</b> by wybrać wejście <b>VGA</b> , jeśli używasz złącza VGA.                                                                                                    |
|       | HDMI              | Wciśnij, <b>2</b> by wybrać wejście <b>HDMI</b> , jeśli używasz złącza HDMI.                                                                                                    |
|       | Auto              | Wybierz Auto, aby przeskanować dostępne sygnały wejściowe.                                                                                                    |
| R     | Color Adjust      | Po wybraniu Color Adjust, możesz wybrać z listy opcje Cool, Normal, Warm, User Color<br>oraz Color Vision Mode.<br>Color Adjust<br>Cool<br>Normal<br>Warm<br>User Color<br>Color Vision Mode<br>1: Exit<br>Select: 2                                            |
|       | Cool              | Obniża temperaturę koloru. Ekran wydaje się chłodniejszy dzięki niebieskiemu odcieniowi.                                                                                                    |
|       | Normal            | Dodaje czerwonego do obrazu na ekranie, aby biały kolor był cieplejszy a czerwony mocniejszy.                                                                                                    |
|       | Warm              | Wzmacnia temperaturę koloru. Ekran wydaje się cieplejszy dzięki czerwonemu/żółtemu odcieniowi.                                                                                                    |
|       | User Color        | Indywidualna regulacja koloru czerwonego (R), zielonego (G), niebieskiego (B). Każdy krok zmniejsza/zwiększa wartość o 1.                                                                                                    |
|       | Color Vision Mode | Zapewnia optymalne środowisko wyświetlania w zależności od wyświetlanych treści.<br>Do wybrania trybu <b>Standard, Scenery, Game, Cinema, Text</b> . W trybie innym niż Standard<br>nie można wybrać opcji <b>"Contrast/Brightness</b> " w <b>"Main Menu</b> ". |

| Ikona      | Menu i podmenu      | Opis                                                                                                    |
|------------|---------------------|----------------------------------------------------------------------------------------------------|
|            | Information         | Po wybraniu menu Information, wyświetlane są takie szczegóły, jak Model Name, Input<br>Source, Resolution, H. Frequency, V. Frequency, Pixel Clock oraz Service Tag. |
| ( <u>ب</u> | Manual Image Adjust | Po wybraniu opcji Manual Image Adjust możesz wybrać z listy wartości<br>H./V. Position, Clock, Phase, Sharpness, Aspect Ratio i Response Time.                       |
|            | H./V. Position      | Do ustawiania pozycji filmu w poziomie i w pionie.                                                                                                    |
|            | Clock               | Ustawienie opcji Phase i Pixel Clock pozwala na dostosowanie monitora do własnych preferencji.                                                                       |
|            | Phase               | Jeśli ustawienie fazy nie daje pożądanych rezultatów, najpierw ustaw Clock (ogólne), a<br>następnie ponownie zastosuj Phase (dostrojenie).                           |
|            | Sharpness           | Do regulacji ostrości wyświetlacza.                                                                                                    |
|            | Aspect Ratio        | Do ustawienia trybu wideo na Full Screen albo 4:3                                                                                                    |
|            | Response Time       | Do ustawiania czasu reakcji panelu (Normal/Fast).                                                                                                    |

| Ikona | Menu i podmenu  | Opis                                                                                                    |
|-------|-----------------|----------------------------------------------------------------------------------------------------|
|       | Setup Menu      | Po wybraniu Setup Menu możesz wybrać z listy opcje Language Select, OSD Position, OSD Time Out, OSD Background oraz Self-Diagnostic.                                                                                                    |
|       |                 | Setup Menu   Language   OSD Position   OSD Time Out   OSD Background   Self-Diagnostic     Image: Image of the second second s |
|       | Language        | Służy do wyboru jednego z następujących języków: <b>angielski, hiszpański, francuski,</b><br>niemiecki, brazylijska odmiana portugalskiego, rosyjski, japoński lub uproszczony<br>chiński.                                                                                                    |
|       | OSD Position    | Służy do regulacji położenia poziomego menu ekranowego.                                                                                                    |
|       |                 | Służy do regulacji położenia pionowego menu ekranowego.                                                                                                    |
|       | OSD Time Out    | Do konfiguracji czasu wyświetlanie menu ekranowego.                                                                                                    |
|       | OSD Background  | Umożliwia dostosowanie przezroczystości menu ekranowego do wartości 0, 20, 40, 60, 80 lub 100.                                                                                                    |
|       | Self-Diagnostic | Pozwala sprawdzić, czy monitor działa poprawnie.                                                                                                    |
| G     | Factory Reset   | Przywraca domyślne ustawienia fabryczne wszystkich ustawionych wartości.                                                                                                    |

## Ostrzeżenia menu ekranowego

Poniższe okno z ostrzeżeniem o poborze mocy dotyczy funkcji menu ekranowego uruchamianych po raz pierwszy.

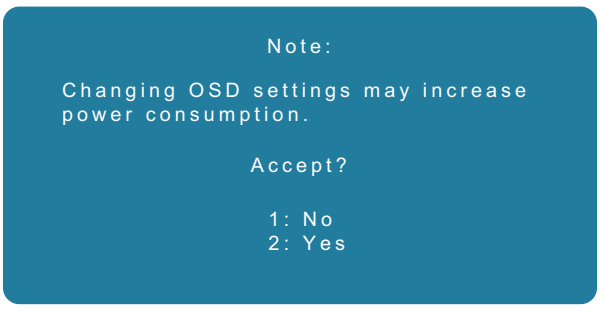

### Rysunek 26. Ostrzeżenie o poborze mocy

Aktywuj komputer i wybudź monitor, aby uzyskać dostęp do menu ekranowego.

W aktywnym trybie wyłączenia możesz tylko nacisnąć przycisk 2 i przejść do opcji Input Source.

Jeśli przewód VGA lub HDMI nie jest podłączony, wyświetla się wyskakujące okno dialogowe jak pokazano poniżej. Monitor przechodzi w tryb uśpienia, a wskaźnik LED świeci się na pomarańczowo.

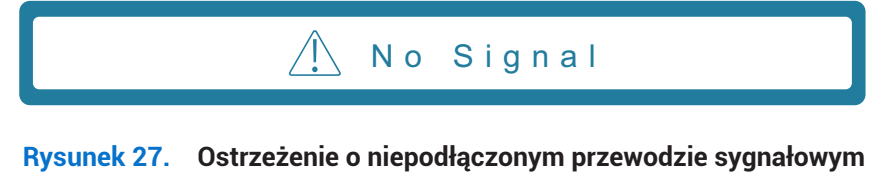

Jeśli monitor nie obsługuje określonego trybu rozdzielczości, wyświetla się następujący komunikat:

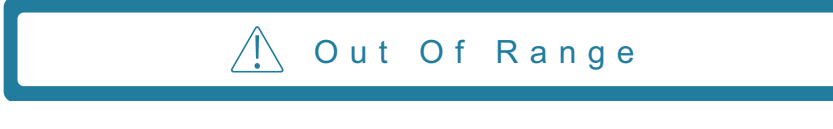

### Rysunek 28. Komunikat o przekroczeniu zakresu

Zobacz Rozwiązywanie problemów, by uzyskać więcej informacji.

## Ustawienie maksymalnej rozdzielczości

(i) UWAGA: Opisane kroki mogą się nieco różnić w zależności od wersji systemu Windows posiadanej przez użytkownika. Aby ustawić maksymalną rozdzielczość monitora:

W systemie Windows 10 i Windows 11:

- 1. Kliknij na pulpicie prawym przyciskiem myszy, następnie kliknij opcję Display settings.
- 2. Jeśli do komputera jest podłączony więcej niż jeden monitor, wybierz SE2225HM.
- 3. Kliknij listę rozwijaną Display settings i wybierz opcję 1920 x 1080.

### 4. Kliknij opcję Keep changes.

Jeśli nie widzisz opcji 1920 x 1080, musisz zaktualizować sterownik karty graficznej do najnowszej wersji. W zależności od posiadanego komputera, zrób następująco:

Jeśli masz komputer stacjonarny lub laptop Dell:

- Wejdź na witrynę www.dell.com/support, wpisz numer etykiety serwisowej i pobierz najnowszy sterownik karty graficznej. Jeśli używasz komputera innej marki niż Dell (stacjonarnego lub laptopa):
- Wejdź na witrynę pomocy technicznej dla komputera innego niż Dell i pobierz najnowszy sterownik karty graficznej.
- Wejdź na witrynę pomocy technicznej dla karty graficznej i pobierz najnowszy sterownik karty graficznej.

# Rozwiązywanie problemów

**OSTRZEŻENIE:** Przed rozpoczęciem czynności opisanych w tym rozdziale, zobacz Instrukcje bezpieczeństwa.

## Samodzielne testowanie

Monitor posiada funkcję autotestu, która pozwala na sprawdzenie, czy pracuje prawidłowo. Jeśli monitor i komputer są prawidłowo podłączone, ale ekran monitora pozostaje czarny, uruchom autotest monitora w następujących krokach:

- 1. Wyłącz komputer i monitor.
- 2. Odłącz wszystkie przewody wideo od monitora. Dzięki temu nie będzie potrzeby korzystania z komputera.
- 3. Włącz monitor.
- (i) UWAGA: Jeśli monitor nie może wykryć sygnału wideo i działa poprawnie, na ekranie powinno pojawić się okno dialogowe (na czarnym tle). W trybie autotestu wskaźnik LED zasilania pozostaje niebieski.

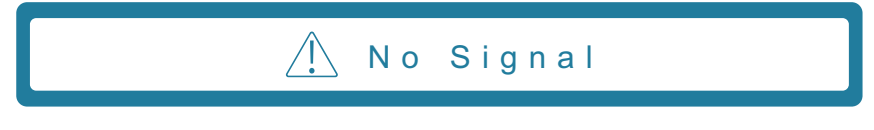

### Rysunek 29. Ostrzeżenie o niepodłączonym przewodzie sygnałowym

(i) UWAGA: Ten komunikat wyświetla się również podczas normalnego działania, jeśli przewód wideo jest odłączony lub uszkodzony.

**4.** Wyłącz monitor i ponownie podłącz z powrotem przewód wideo, następnie włącz komputer i monitor.

Jeśli ekran monitora pozostaje czarny po ponownym podłączeniu przewodów, sprawdź kontroler wideo i komputer.

## Wbudowana funkcja diagnostyczna

Monitor ma wbudowane narzędzie diagnostyczne, które pomaga sprawdzić, czy zauważone nieprawidłowości w wyświetlaniu obrazu są związane z monitorem, czy z komputerem i kartą graficzną.

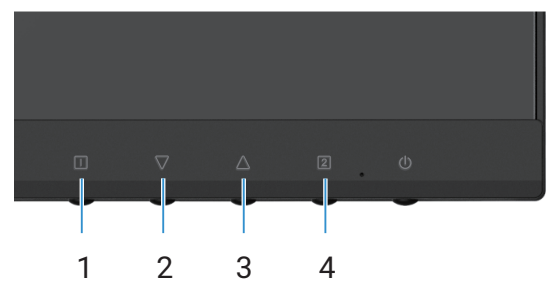

Rysunek 30. Przyciski wbudowanej funkcji diagnostycznej

| Tapela 19. | Opis etykiety |
|------------|---------------|
| Odnośnik   | Opis          |
| 1          | przycisk 1    |
| 2          | przycisk 2    |
| 3          | przycisk 3    |
| 4          | przycisk 4    |

### Tabela 19.Opis etykiety

- 1. Podłącz przewód zasilający i przewody sygnałowe, a następnie włącz monitor.
- 2. Naciśnij przycisk 1, aby wyświetlić główne menu ekranowe.
- 3. Naciśnij przycisk 2 i przycisk 3, aby wybrać Setup Menu > Self-Diagnostic w celu uruchomienia procesu diagnostyki automatycznej.
- 4. Po inicjalizacji wyświetla się szary ekran. Sprawdź, czy na ekranie nie ma nieprawidłowości.
- 5. Naciśnij przycisk 1, przycisk 2, przycisk 3 lub przycisk 4. Kolor na ekranie zmienia się na czerwony. Sprawdź, czy na ekranie nie ma nieprawidłowości.
- 6. Powtórz krok 5 i sprawdź ekran z wyświetleniem w kolorze zielonym. niebieskim, czarnym i białym a następnie z tekstem ekranowym.
- 7. Test kończy się po wyświetleniu tekstu na ekranie. Aby anulować ponownie naciśnij przycisk 1, przycisk 2, przycisk 3 lub przycisk 4.

# Częste problemy

Poniższa tabela zawiera ogólne informacje na temat pospolitych problemów z monitorem, które mogą wystąpić, i ich możliwe rozwiązania:

| Częste objawy                                                      | Możliwe rozwiązania                                                                                                    |  |  |
|--------------------------------------------------------------------|----------------------------------------------------------------------------------------------------|--|--|
| Obraz nie wyświetla się / wskaźnik<br>LED zasilania nie świeci się | <ul> <li>Upewnij się, że przewód wideo łączący monitor i komputer jest prawidłowo podłączony i<br/>zabezpieczony.</li> </ul>                                                                        |  |  |
|                                                                    | <ul> <li>Sprawdź, czy gniazdo elektryczne działa poprawnie, używając innego sprzętu<br/>elektrycznego.</li> </ul>                                                                                   |  |  |
|                                                                    | Upewnij się, że przycisk zasilania jest wciśnięty.                                                                                                    |  |  |
|                                                                    | • Upewnij się, że za pomocą menu Input Source wybrano prawidłowe źródło wejściowe .                                                                                                    |  |  |
| Obraz nie wyświetla się / wskaźnik                                 | • Zwiększ jasność i kontrast w menu ekranowym.                                                                                                    |  |  |
| LED zasilania świeci się                                           | Wykonaj autotest monitora.                                                                                                    |  |  |
|                                                                    | • Sprawdź, czy piny w złączu przewodu wideo nie są zagięte lub wyłamane.                                                                                                    |  |  |
|                                                                    | Uruchom wbudowaną funkcję diagnostyczną.                                                                                                    |  |  |
|                                                                    | Upewnij się, że za pomocą menu Input Source wybrano prawidłowe źródło wejściowe .                                                                                                    |  |  |
| Słaba ostrość                                                      | Usuń przedłużacze przewodów wideo.                                                                                                    |  |  |
|                                                                    | Zresetuj monitor do ustawień fabrycznych (Factory Reset).                                                                                                    |  |  |
|                                                                    | <ul> <li>Zmień rozdzielczość obrazu na prawidłowy współczynnik proporcji.</li> </ul>                                                                                                    |  |  |
| Drgający/migający obraz                                            | Zresetuj monitor do ustawień fabrycznych (Factory Reset).                                                                                                    |  |  |
|                                                                    | Sprawdź warunki otoczenia.                                                                                                    |  |  |
|                                                                    | Przenieś monitor i przetestuj go w innym pomieszczeniu.                                                                                                    |  |  |
| Brakujące piksele                                                  | Cyklicznie włączaj i wyłączaj zasilanie.                                                                                                    |  |  |
|                                                                    | • To, że piksel trwale nie działa, jest naturalną wadą, która może wystąpić w technologii LCD.                                                                                                    |  |  |
|                                                                    | <ul> <li>Dalsze informacje na temat polityki firmy Dell dotyczącej jakości monitorów i pikseli<br/>znajdują się na witrynie pomocy technicznej firmy Dell: www.dell.com/pixelguidelines.</li> </ul> |  |  |
| Zablokowane piksele                                                | Cyklicznie włączaj i wyłączaj zasilanie.                                                                                                    |  |  |
|                                                                    | • To, że piksel trwale nie działa, jest naturalną wadą, która może wystąpić w technologii LCD.                                                                                                    |  |  |
|                                                                    | • Dalsze informacje na temat polityki firmy Dell dotyczącej jakości monitorów i pikseli<br>znajdują się na witrynie pomocy technicznej firmy Dell: www.dell.com/pixelguidelines.                    |  |  |
| Problemy z jasnością                                               | Zresetuj monitor do ustawień fabrycznych (Factory Reset).                                                                                                    |  |  |
|                                                                    | Wyreguluj jasność i kontrast w menu ekranowym.                                                                                                    |  |  |
| Zniekształcenie geometryczne                                       | Zresetuj monitor do ustawień fabrycznych (Factory Reset).                                                                                                    |  |  |
|                                                                    | <ul> <li>Wyrównaj w poziomie i pionie, używając menu ekranowego.</li> </ul>                                                                                                    |  |  |
| Poziome/pionowe linie                                              | Zresetuj monitor do ustawień fabrycznych (Factory Reset).                                                                                                    |  |  |
|                                                                    | • Wykonaj autotest monitora i sprawdź, czy te linie pojawiają się także w trybie autotestu.                                                                                                    |  |  |
|                                                                    | <ul> <li>Sprawdź, czy piny w złączu przewodu wideo nie są zagięte lub wyłamane.</li> </ul>                                                                                                    |  |  |
|                                                                    | Uruchom wbudowaną funkcję diagnostyczną.                                                                                                    |  |  |
| Problemy z synchronizacją                                          | Zresetuj monitor do ustawień fabrycznych (Factory Reset).                                                                                                    |  |  |
|                                                                    | <ul> <li>Wykonaj autotest monitora i sprawdź, czy zakłócenia na ekranie pojawiają się w trybie<br/>autotestu.</li> </ul>                                                                            |  |  |
|                                                                    | <ul> <li>Sprawdź, czy piny w złączu przewodu wideo nie są zagięte lub wyłamane.</li> </ul>                                                                                                    |  |  |
|                                                                    | Uruchom ponownie komputer w bezpiecznym trybie.                                                                                                    |  |  |
| Kwestie związane z                                                 | Nie wykonuj żadnych czynności w celu rozwiązania problemu.                                                                                                    |  |  |
| bezpieczeństwem                                                    | Natychmiast skontaktuj się z firmą Dell.                                                                                                    |  |  |
| Sporadycznie pojawiające się<br>problemy                           | • Upewnij się, że przewód wideo łączący monitor i komputer jest prawidłowo podłączony i zabezpieczony.                                                                                              |  |  |
|                                                                    | • Zresetuj monitor do ustawień fabrycznych (Factory Reset).                                                                                                    |  |  |
|                                                                    | <ul> <li>Wykonaj autotest monitora i sprawdź, czy sporadyczne problemy pojawiają się w trybie<br/>autotestu.</li> </ul>                                                                             |  |  |

Tabela 20.Częste problemy i ich rozwiązania.

| Częste objawy                                                                                 | Możliwe rozwiązania                                                                                                    |  |
|-----------------------------------------------------------------------------------------------|----------------------------------------------------------------------------------------------------|--|
| Brak koloru                                                                                   | Wykonaj autotest monitora.                                                                                                    |  |
|                                                                                               | <ul> <li>Upewnij się, że przewód wideo łączący monitor i komputer jest prawidłowo podłączony i<br/>zabezpieczony.</li> </ul>                                                                                          |  |
|                                                                                               | Sprawdź, czy piny w złączu przewodu wideo nie są zagięte lub wyłamane.                                                                                                    |  |
| Nieprawidłowy kolor                                                                           | • Zmień wartość <b>Color Vision Mode</b> w menu ekranowym <b>Color Adjust</b> na opcję Graphics lub Video w zależności od zastosowania.                                                                               |  |
|                                                                                               | • Spróbuj różnych wartości <b>User Color</b> w menu ekranowym <b>Color Adjust</b> . Dostosuj wartość <b>R/G/B</b> w menu ekranowym <b>User Color</b> , jeśli opcja <b>Color Vision Mode</b> jest wyłączona.           |  |
|                                                                                               | Uruchom wbudowaną funkcję diagnostyczną.                                                                                                    |  |
| Zatrzymanie obrazu statycznego,<br>który był pozostawiony na<br>monitorze przez dłuższy czas. | <ul> <li>Ustaw ekran tak, aby wyłączał się po kilku minutach czasu bezczynności. Tych zmian<br/>można dokonać w opcjach zasilania systemu Windows lub ustawieniach oszczędzania<br/>energii komputera Mac.</li> </ul> |  |
|                                                                                               | Alternatywnie, użyj zmieniającego się dynamicznie wygaszacza ekranu.                                                                                                    |  |
| Smużenie lub przeostrzenie wideo                                                              | <ul> <li>Zmień wartość Response Time w menu ekranowym Manual Image Adjust na wartość<br/>Off/Normal/Fast w zależności od zastosowania i użycia.</li> </ul>                                                            |  |

# Problemy typowe dla urządzenia

### Tabela 21. Problemy typowe dla urządzenia i ich rozwiązanie.

| Typowe objawy                                                                   | Możliwe rozwiązania                                                                                                    |  |
|---------------------------------------------------------------------------------|----------------------------------------------------------------------------------------------------|--|
| Obraz na ekranie jest zbyt mały                                                 | <ul> <li>Sprawdź ustawienie Aspect Ratio w menu ekranowym ustawień Manual Image Adjust.</li> <li>Zresetuj monitor do ustawień fabrycznych (Factory Reset).</li> </ul>                                                                                                    |  |
| Regulacja monitora przy użyciu<br>przycisków na dole panelu jest<br>niemożliwa. | <ul> <li>Wyłącz monitor, odłącz przewód zasilający, podłącz z powrotem, a następnie włącz monitor.</li> <li>Sprawdź, czy menu ekranowe nie jest zablokowane. Jeśli jest, naciśnij przycisk  ☐ i przycisk  △ przez 10 sekund, aby je odblokować (dalsze informacje, zobacz Blokada).</li> </ul>                                                                   |  |
| Brak sygnału wejściowego<br>po naciśnięciu elementów<br>sterujących użytkownika | <ul> <li>Sprawdź źródło sygnału. Upewnij się, że komputer nie znajduje się w trybie czuwania lub uśpienia, poruszając myszką i naciskając dowolny przycisk na klawiaturze.</li> <li>Sprawdź, czy przewód wideo jest prawidłowo podłączony. W razie potrzeby odłącz i ponownie podłącz przewód wideo.</li> <li>Zresetuj komputer lub odtwarzacz wideo.</li> </ul> |  |
| Obraz nie wypełnia całego ekranu                                                | <ul> <li>Z powodu różnych formatów wideo (współczynnik kształtu), monitor może wyświetlać w trybie pełnoekranowym.</li> <li>Uruchom wbudowaną funkcję diagnostyczną.</li> </ul>                                                                                                    |  |

# Informacje regulacyjne

### Powiadomienia FCC (tylko w USA) i inne informacje regulacyjne

Aby zapoznać się z powiadomieniami FCC i innymi informacjami regulacyjnymi, zobacz zgodność z regulacjami na witrynie www.dell.com/regulatory\_compliance

#### Europejski Rejestr Produktów do Celów Etykietowania Energetycznego i karta informacyjna produktu

https://eprel.ec.europa.eu/qr/2187041

# Kontakt z firmą Dell

W sprawie sprzedaży, pomocy technicznej lub obsługi klienta możesz skontaktować się z firmą Dell za pośrednictwem witryny www.dell.com/contactdell.

- () UWAGA: Dostępność zmienia się w zależności od kraju i produktu, więc pewne usługi mogą być niedostępne w Twoim kraju.
- (i) UWAGA: Jeśli nie masz dostępu do Internetu, możesz znaleźć informacje kontaktowe na fakturze zakupu, liście przewozowym, rachunku lub w katalogu produktów Dell.